# NUOVE ISTRUZIONI AI DOCENTI

# CARICAMENTO LEZIONI E COMPITI PER LA DIDATTICA A DISTANZA

In seguito **all'aggiornamento del Registro AXIOS** con l'inserimento di una **nuova sezione** destinata esclusivamente alla "Didattica a distanza", seguire le seguenti istruzioni:

DOPO ESSERE ENTRATI CON LE PROPRIE CREDENZIALI ALL'INTERNO DEL REGISTRO

| K-          |             | COMPRENENCING             |                          |                                | 0                                             |                                       |                                               |                                 |            |              |                     |       | _          |   |      |
|-------------|-------------|---------------------------|--------------------------|--------------------------------|-----------------------------------------------|---------------------------------------|-----------------------------------------------|---------------------------------|------------|--------------|---------------------|-------|------------|---|------|
| Ie          | ISTITUTO    | COMPRENSIVO               |                          |                                | 8                                             | (Docente)                             |                                               | $\otimes$                       | Q          | ?            |                     |       | <u>D</u> 🖑 | Ø | ESCI |
| 1.7.0/7.0.0 | 90009630659 | Anno Scolastico: 2019/202 | 0 Data e ora: 11/03/2020 | 0 19:01                        | 0                                             | Ultimo Accesso:                       | 11/03/2020 18.49.40                           |                                 |            |              |                     |       | -          |   |      |
| 2019/2020   | - 📓 🕹       | Sostituito                | SAMM866024 SCUO          | LA SEC. I GRADO - SE           | Selezionare una                               | Classe-Materia                        | ×                                             | SECONDO Q                       | UADRIMEST  | RE           |                     |       | - 1        |   |      |
|             |             |                           | Selezi                   | ionare una Classe-             | Materia nell'elenco i<br>Sostituito in alto a | n alto - Se si s<br>a sinistra, clico | sostituisce un Docent<br>ando prima sull'icon | te titolare, pe<br>a Sostituiti | r prima co | sa, indicare | il                  |       |            |   |      |
|             | R           | legistro di Classe        |                          | Registro de                    | el Docente                                    |                                       | Voti Finali e Scr                             | utini                           |            | Altro        |                     |       |            |   |      |
|             | ł           | 📓 Oggi                    |                          | Comp                           |                                               | 0                                     | 8 Voti Propos                                 |                                 | E<br>G     | **           |                     |       |            |   |      |
|             |             | 🚺 Appello sempl           |                          | Giorn                          |                                               |                                       | Scrutinio                                     |                                 |            | $\mathbf{N}$ |                     |       |            |   |      |
|             |             | Giornaliero               |                          | <b>¦9,4</b> Regis              |                                               |                                       |                                               |                                 |            | $\bigcirc$   | Orario Lezioni      |       |            |   |      |
|             |             | Settimanale               |                          | Quad                           |                                               |                                       |                                               |                                 |            | <b>2</b> Q   | Ricerca Alunni      |       |            |   |      |
|             |             | Planning                  |                          | ■{<br>■<br>E<br>Progr<br>Testo |                                               | di                                    |                                               |                                 |            | ₽\$}         | Gestione Comunica   | zioni |            |   |      |
|             |             |                           |                          | SS Mater                       | iale Didattico                                |                                       |                                               |                                 |            | <b>@</b> #   | Permessi Autorizzat |       |            |   |      |
|             |             |                           |                          |                                |                                               |                                       |                                               |                                 |            | 57           | Gestione Colloqui   |       |            |   |      |
|             |             |                           |                          |                                |                                               |                                       |                                               |                                 |            |              |                     |       |            |   |      |
|             |             |                           |                          |                                |                                               |                                       |                                               |                                 |            | CLIC         | CARE QUI            |       |            |   |      |
|             |             |                           |                          |                                |                                               |                                       |                                               |                                 |            |              |                     |       |            |   |      |
|             |             |                           |                          |                                |                                               |                                       |                                               |                                 |            |              |                     |       |            |   |      |

*IMPORTANTE*: AL PRIMO ACCESSO IL SISTEMA CHIEDE IL CAMBIO PASSWORD (PWD COMPLESSA: MIN.10 CARATTERI COMBINATI TRA MAIUS., MINUS., NUM. E SIMBOLI) E LA CONFERMA DELLA PRIVACY. ESEGUITI QUESTI PASSAGGI, USCIRE E RIENTRARE IN RE CON LE NUOVE CREDENZIALI. SI APRIRA' QUESTA SCHERMATA DOVE E' POSSIBILE INSERIRE DOCUMENTI, LEZIONI E COMPITI A CASA.

Il primo passaggio se si vogliono inviare documenti (compiti o lezioni) in allegato... CARICARLI DA QUI

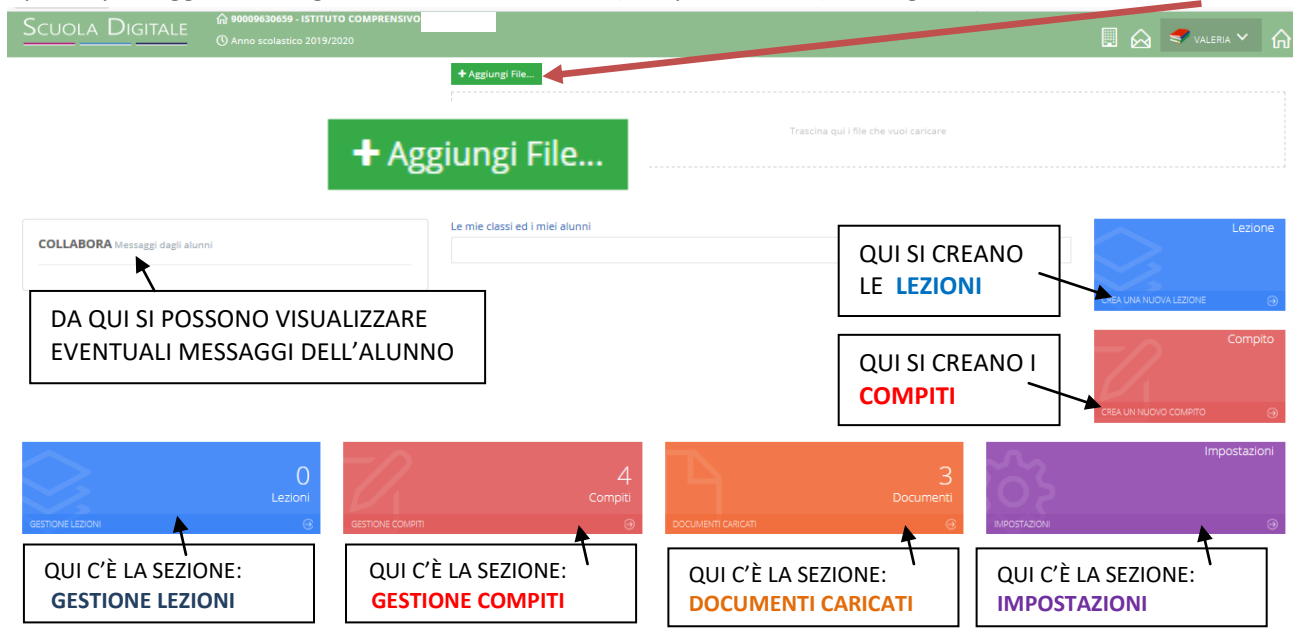

#### CLICCANDO SU GESTIONE LEZIONI SI APRIRA' QUESTA SCHERMATA in cui visualizzeremo

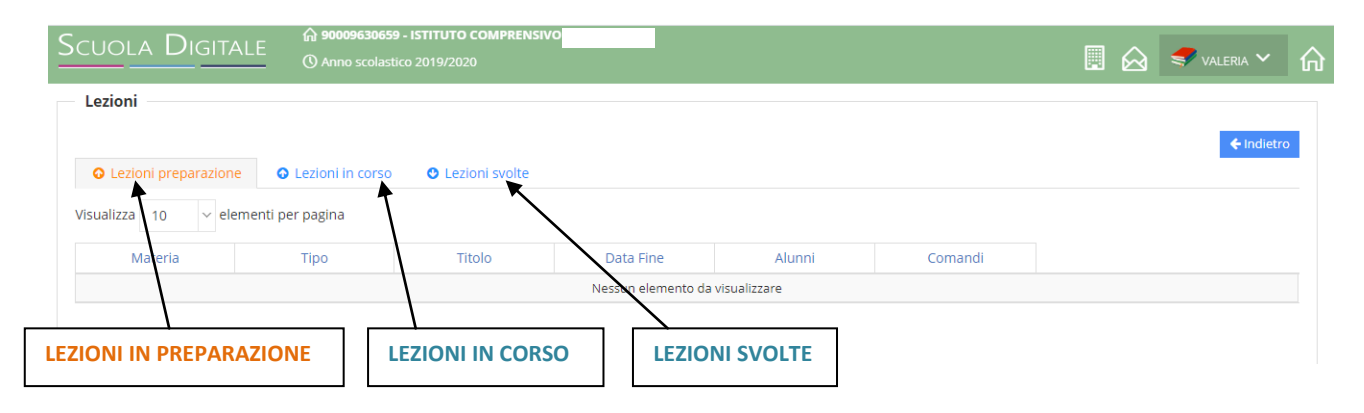

### CLICCANDO SU GESTIONE COMPITI SI APRIRA' QUESTA SCHERMATA in cui visualizzeremo

|       | Scuola Digi <sup>-</sup> | TALE () Anno s      | 30659 - ISTITUTO COMPE<br>colastico 2019/2020 | RENSIVO             |               |                             |                                      |                   |
|-------|--------------------------|---------------------|-----------------------------------------------|---------------------|---------------|-----------------------------|--------------------------------------|-------------------|
|       | O Compiti preparazi      | one O Compiti in    | corso O Compiti s                             | volti               |               |                             |                                      | <b>←</b> indietro |
|       | Visualizza 10 🗸          | elementi per pagina |                                               | $\backslash$        |               |                             |                                      |                   |
|       | Materia                  | Tipo                | Titolo                                        | Data Fine           | Alunni        | Numero<br>Download eseguiti | Numero alunni<br>che hanno terminato | Comandi           |
|       | RELIGIONE CATTOLICA      | RELAZIONE           | La Bibbia                                     | 11/03/2020 09:20:31 | 0             | 0                           | 0                                    | 🕼 Dettaglio       |
|       | RELIGIONE CATTOLICA      | RELAZIONE           | le grandi religioni                           | 11/03/2020 09:34:12 | 0             | 0                           | 0                                    | 🕜 Dettaglio       |
|       | RELIGIONE CATTOLICA      | RELAZIONE           | A cHIESA                                      | 11/03/2020 09:49:44 | 12            | 0                           | 12                                   | 🕼 Dettaglio       |
| /     | RELIGIONE CATTOLICA      | RELAZIONE           | IA CHIESA                                     | 11/03/2020 09:52:02 | 0             | 0                           | ٥                                    | 🕼 Dettaglio       |
| <br>C | OMPITI IN PREP           | ARAZIONE            |                                               |                     | /IPITI SVOLTI | ]                           |                                      |                   |

In questo caso abbiamo aperto la sezione "COMPITI IN CORSO" COME è EVIDENZIATO DAL COLORE ARANCIO

CLICCANDO SU GESTIONE DOCUMENTI SI POTRANNO VISUALIZZARE I DOCUMENTI CARICATI E LA LORO ASSOCIAZIONE AI COMPITI E ALLE LEZIONI.

|                      | () Anno scolastico 2019/2020 |                 |           |                 |            |
|----------------------|------------------------------|-----------------|-----------|-----------------|------------|
| Gestione documenti   |                              |                 |           |                 |            |
|                      | Ricerca :                    |                 |           |                 | ← Indietro |
| Nome documento       | Data upload                  | Le              | zioni     | Compiti         | Comandi    |
| 🗅 LaBibbia.pdf       | 11/03/2020 09:14:3           | 5               | 0         | 0               | 🖞 Elimina  |
| LACHIESA.pdf         | 11/03/2020 09:48:30          | D               | 0         | 0               | 7          |
| 🗅 LAChiesa2.pdf      | 11/03/2020 22:04:33          | 2               | 0         | 0               |            |
| EGRANDIRELIGIONI.pdf | 11/03/2020 09:31:58          | 8               | 0         | 0               | 🖞 Elimina  |
|                      |                              |                 |           | /               |            |
|                      |                              |                 |           |                 | <u> </u>   |
|                      |                              | POTRANNO ESSER  |           | INATI SOLO I DO | CUMENTINON |
|                      |                              | ASSOCIATI A COM | 1PITI E A | LEZIONI         |            |

#### ANDANDO NELLA SEZIONE IMPOSTAZIONI SI APRIRA' QUESTA SEZIONE

| Scuola Digitale © Anno scolastico 2019/2020                                                                             |        | 🔬 🥏 v.     | aleria 🖌 🔓 |
|----------------------------------------------------------------------------------------------------|--------|------------|------------|
| Impostazioni                                                                                                    |        |            |            |
| ☆ Tipo Lezione                                                                                                    |        |            |            |
| Visualizza 10 v elementi per pagina                                                                                     |        | ← Indietro | +Aggiungi  |
| Descrizione                                                                                                    | A<br>V | Comand     | i 🔶        |
| VIDEOLEZIONE                                                                                                    |        | C (        | 7          |
| DISPENSA                                                                                                    |        | C (        | 7          |
| E-LEARNING                                                                                                    |        | C (        | 7          |
| COLLABORATIVE E-LEARNING                                                                                                |        | C (        | T          |
|                                                                                                    |        |            |            |
| SI VISUALIZZERANNO LE <b>TIPOLOGIE DI LEZIONI</b> INSERITE IN AUTOMATICO ALLE QUALI<br>AGGIUNGERE DELLE NUOVE TIPOLOGIE | SI POT | RANNO      | ma         |

#### **OPPURE**

/

| SCUOLA DIGITALE © Anno scolastico 2019/2020                                                                                                    |           | 🔗 <i>s</i> valeria |         |
|----------------------------------------------------------------------------------------------------|-----------|--------------------|---------|
| Impostazioni                                                                                                    |           |                    |         |
| ☆ Tipo Lezione                                                                                                    |           |                    |         |
| Visualizza 10 v elementi per pagina                                                                                                    |           | G Indietro + Ag    | ggiungi |
| Descrizione                                                                                                    | ¢         | Comandi            | ÷       |
| TEST A CROCETTE                                                                                                    |           | C Û                |         |
| DOMANDA APERTA                                                                                                    |           | C Û                |         |
| TEMA                                                                                                    |           | ß                  |         |
| COMPITO CON PROBLEMI                                                                                                    |           | <b>e û</b>         |         |
| ELABORAZIONI GRAFICHE                                                                                                    |           | <b>e 1</b>         |         |
| RELAZIONE                                                                                                    |           | C Û                |         |
| VERIFICA                                                                                                    |           | C Û                |         |
| GRIGLIE DI OSSERVAZIONE                                                                                                    |           | C Û                |         |
| RICERCA                                                                                                    |           | C Û                |         |
| LETTURA E COMPRENSIONE                                                                                                    |           | C D                |         |
| SI VISUALIZZERANNO LE <b>TIPOLOGIE DI COMPITI</b> INSERITE IN AUTOMATICO <b>(su 2 pag</b><br>QUALI SI POTRANNO <mark>AGGIUNGERE</mark> DELLE <b>NUOVE TIPOLOGIE</b> | ine) ALLE |                    |         |

| Prima | < | 1 | 2 | > | Ultima |
|-------|---|---|---|---|--------|

### **CREARE UNA NUOVA LEZIONE**

| PER CREA                                                                                                    | ARE UNA NUOVA<br>A' QUESTA SCHEF                                                                                                    | LEZIONE CLICCARE SULL'ICONA                                                                                                    | CREA UNA NUOVA LEZIONE                                                                                                    |                                    |
|----------------------------------------------------------------------------------------------------|----------------------------------------------------------------------------------------------------|----------------------------------------------------------------------------------------------------|----------------------------------------------------------------------------------------------------|------------------------------------|
| Scuola                                                                                                    | DIGITALE © Anno                                                                                                    | 630659 - ISTITUTO COMPRENSIVO                                                                                                    | 関 放 🦃 VALERIJ                                                                                                    | A 🗸                                |
| Nuova lezi                                                                                                    | ione                                                                                                    |                                                                                                    |                                                                                                    |                                    |
| Seleziona la m                                                                                                    | nateria                                                                                                    | Selezionare un argomento della lezione                                                                                                    | Ricerca :                                                                                                    |                                    |
| RELIGIONE                                                                                                    | CATTOLICA                                                                                                    | VIDEOLEZIONE                                                                                                    | ~                                                                                                    |                                    |
| Oggetto della                                                                                                    | lezione *                                                                                                    |                                                                                                    | Nome documento Data upload                                                                                                    |                                    |
| Descrizione d                                                                                                    | ella lazione *                                                                                                    |                                                                                                    | LaBibbia.pdf 11/03/2020 09:14:                                                                                                    | :35                                |
| Descrizione di                                                                                                    |                                                                                                    | × ×                                                                                                    | LACHIESA.pdf 11/03/2020 09:48:                                                                                                    | :30                                |
|                                                                                                    |                                                                                                    | 1. A A A A A A A A A A A A A A A A A A A                                                                                                    | ▼ □ □ LAChiesa2.pdf 11/03/2020 22:04:                                                                                                    | :32                                |
|                                                                                                    |                                                                                                    |                                                                                                    | □ □ IEGRANDIRELIGIONI.pdf 11/03/2020 09:31:                                                                                                    | :58                                |
| In ques                                                                                                    | sta sezione possian                                                                                                    | no creare la nostra <u>LEZIONE</u> SCEGLIEND                                                                                                    | O LA TIPOLOGIA ed eventualmente (NON                                                                                                    | E'                                 |
| In ques<br>OBBLIG<br>prepara<br>IMPOR<br>campo<br>Cosa d<br>Sceglig<br>lezione<br>nomin                                                                                                    | SATORIO) uno dei<br>azione della lezion<br>TANTE: Al momen<br>"Descrizione della<br>li estrema importa<br>endo la classe app<br>e a tutti mettend<br>nativi.                                                                                                    | no creare la nóstra <u>LEZIONE</u> SCEGLIEND<br>DOCUMENTI che troviamo già caricati<br>ne)<br>nto per l'inserimento di un link ad una<br>a lezione" (il campo per il link verrà rilas<br>nza SCEGLIERE LA CLASSE o LE CLASSI e<br>ariranno tutti gli studenti di quella class<br>lo la spunta in alto o solo ad alcuni r                                                                                    | O LA <u>TIPOLOGIA</u> ed <i>eventualmente (NON</i><br>(perciò è importante caricarli prima del<br>piattaforma esterna lo si può scrivere n<br>sciato in un prossimo aggiornamento).<br>la MATERIA a cui la lezione sarà destinata<br>se. Il docente potrà scegliere di destinare<br>nettendo la spunta in corrispondenza d      | E'<br>Ila<br>Iel<br>a.<br>Ia<br>ei |
| In ques<br>OBBLIG<br>prepara<br>IMPOR<br>campo<br>Cosa d<br>Sceglig<br>lezione<br>nomin                                                                                                    | ta sezione possian<br>GATORIO) uno dei<br>azione della lezion<br>TANTE: Al momen<br>"Descrizione della<br>li estrema importa<br>endo la classe app<br>e a tutti mettend<br>nativi.                                                                                                    | no creare la nóstra <u>LEZIONE</u> SCEGLIEND<br>DOCUMENTI che troviamo già caricati<br>ne)<br>nto per l'inserimento di un link ad una<br>a lezione" (il campo per il link verrà rilas<br>nza SCEGLIERE LA CLASSE o LE CLASSI e<br>ariranno tutti gli studenti di quella class<br>lo la spunta in alto o solo ad alcuni r                                                                                    | O LA <u>TIPOLOGIA</u> ed <i>eventualmente (NON</i><br>(perciò è importante caricarli prima del<br>piattaforma esterna lo si può scrivere n<br>sciato in un prossimo aggiornamento).<br>la MATERIA a cui la lezione sarà destinata<br>se. Il docente potrà scegliere di destinare<br>nettendo la spunta in corrispondenza d      | E'<br>lla<br>el<br>a.<br>la<br>ei  |
| In ques<br>OBBLIG<br>prepara<br>IMPOR<br>campo<br>Cosa d<br>Sceglie<br>lezion<br>nomin                                                                                                    | ata sezione possian<br>GATORIO) uno dei<br>azione della lezion<br>TANTE: Al momen<br>"Descrizione della<br>li estrema importa<br>endo la classe app<br>e a tutti mettend<br>nativi.<br>Selezione multipla c                                                                                                    | no creare la nostra <u>LEZIONE</u> SCEGLIEND<br>DOCUMENTI che troviamo già caricati<br>ne)<br>nto per l'inserimento di un link ad una<br>a lezione" (il campo per il link verrà rilas<br>nza SCEGLIERE LA CLASSE o LE CLASSI e<br>ariranno tutti gli studenti di quella class<br>lo la spunta in alto o solo ad alcuni r<br>delle classi/materie                                                            | O LA <u>TIPOLOGIA</u> ed <i>eventualmente (NON</i><br>(perciò è importante caricarli prima del<br>piattaforma esterna lo si può scrivere n<br>ciato in un prossimo aggiornamento).<br>la MATERIA a cui la lezione sarà destinata<br>se. Il docente potrà scegliere di destinare<br>nettendo la spunta in corrispondenza d       | E'<br>Ila<br>el<br>ei              |
| In ques<br>OBBLIG<br>prepara<br>IMPOR<br>campo<br>Cosa d<br>Sceglig<br>lezione<br>nomin                                                                                                    | ta sezione possian<br><i>GATORIO)</i> uno dei<br>azione della lezion<br><i>TANTE:</i> Al momen<br>"Descrizione della<br>li estrema importa<br>endo la classe app<br>e a tutti mettend<br>hativi.<br>Selezione multipla c                                                                                                    | no creare la móstra <u>LEZIONE</u> SCEGLIEND<br>DOCUMENTI che troviamo già caricati<br>ne)<br>nto per l'inserimento di un link ad una<br>a lezione" (il campo per il link verrà rilas<br>nza SCEGLIERE LA CLASSE o LE CLASSI e<br>ariranno tutti gli studenti di quella class<br>lo la spunta in alto o solo ad alcuni r<br>felle classi/materie                                                            | O LA <u>TIPOLOGIA</u> ed <i>eventualmente (NON</i><br>(perciò è importante caricarli prima del<br>piattaforma esterna lo si può scrivere n<br>iciato in un prossimo aggiornamento).<br>la MATERIA a cui la lezione sarà destinata<br>se. Il docente potrà scegliere di destinare<br>nettendo la spunta in corrispondenza d      | E'<br>Ila<br>el<br>la<br>ei        |
| In ques<br>OBBLIG<br>prepara<br>IMPOR<br>campo<br>Cosa d<br>Sceglig<br>lezione<br>nomin                                                                                                    | ta sezione possian<br>GATORIO) uno dei<br>azione della lezione<br>TANTE: Al momen<br>"Descrizione della<br>li estrema importa<br>endo la classe app<br>e a tutti mettend<br>nativi.<br>Selezione multipla c<br>× SAMM866024 1                                                                                                    | no creare la nostra <u>LEZIONE</u> SCEGLIEND<br>DOCUMENTI che troviamo già caricati<br>ne)<br>nto per l'inserimento di un link ad una<br>a lezione" (il campo per il link verrà rilas<br>nza SCEGLIERE LA CLASSE o LE CLASSI e<br>ariranno tutti gli studenti di quella class<br>lo la spunta in alto o solo ad alcuni n<br>delle classi/materie                                                            | O LA <u>TIPOLOGIA</u> ed <i>eventualmente (NON</i><br>(perciò è importante caricarli prima del<br>piattaforma esterna lo si può scrivere n<br>iciato in un prossimo aggiornamento).<br>la MATERIA a cui la lezione sarà destinata<br>se. Il docente potrà scegliere di destinare<br>nettendo la spunta in corrispondenza d      | E'<br>Ila<br>el<br>la<br>ei        |
| In ques<br>OBBLIG<br>prepara<br>IMPOR<br>campo<br>Cosa d<br>Sceglig<br>leziona<br>nomin                                                                                                    | ta sezione possian<br><i>GATORIO)</i> uno dei<br>azione della lezione<br><i>TANTE:</i> Al momen<br>"Descrizione della<br>li estrema importa<br>endo la classe app<br>e a tutti mettend<br>hativi.<br>Selezione multipla co<br>× SAMM866024 1                                                                                                    | no creare la nostra <u>LEZIONE</u> SCEGLIEND<br>DOCUMENTI che troviamo già caricati<br>ne)<br>nto per l'inserimento di un link ad una<br>a lezione" (il campo per il link verrà rilas<br>nza SCEGLIERE LA CLASSE o LE CLASSI e<br>ariranno tutti gli studenti di quella class<br>lo la spunta in alto o solo ad alcuni r<br>felle classi/materie                                                            | O LA <u>TIPOLOGIA</u> ed <i>eventualmente (NON</i><br>(perciò è importante caricarli prima del<br>piattaforma esterna lo si può scrivere n<br>sciato in un prossimo aggiornamento).<br>la MATERIA a cui la lezione sarà destinata<br>se. Il docente potrà scegliere di destinare<br>nettendo la spunta in corrispondenza d      | E'<br>Ila<br>el<br>a.<br>la<br>ei  |
| In ques<br>OBBLIG<br>prepara<br>IMPOR<br>campo<br>Cosa d<br>Sceglie<br>lezione<br>nomin                                                                                                    | sta sezione possian<br>SATORIO) uno dei<br>azione della lezion<br>TANTE: Al momen<br>"Descrizione della<br>li estrema importa<br>endo la classe app<br>e a tutti mettend<br>nativi.<br>Selezione multipla co<br>× SAMM866024 1<br>Cognome e<br>TIZIO                                                                                                    | no creare la nostra <u>LEZIONE</u> SCEGLIEND<br>DOCUMENTI che troviamo già caricati<br>ne)<br>nto per l'inserimento di un link ad una<br>a lezione" (il campo per il link verrà rilas<br>nza SCEGLIERE LA CLASSE o LE CLASSI e<br>ariranno tutti gli studenti di quella class<br>lo la spunta in alto o solo ad alcuni r<br>delle classi/materie                                                            | O LA <u>TIPOLOGIA</u> ed <i>eventualmente (NON</i><br>(perciò è importante caricarli prima del<br>piattaforma esterna lo si può scrivere n<br>ciato in un prossimo aggiornamento).<br>la MATERIA a cui la lezione sarà destinata<br>se. Il docente potrà scegliere di destinare<br>nettendo la spunta in corrispondenza d       | E'<br>Ila<br>Iel<br>Ia<br>ei       |
| In ques<br>OBBLIG<br>prepara<br>IMPOR<br>campo<br>Cosa d<br>Sceglie<br>leziona<br>nomin                                                                                                    | ta sezione possian<br>GATORIO) uno dei<br>azione della lezione<br>TANTE: Al momen<br>"Descrizione della<br>li estrema importa<br>endo la classe app<br>e a tutti mettend<br>nativi.<br>Selezione multipla c<br>× SAMM866024 1<br>Cognome e<br>TIZIO<br>CAIO                                                                                                    | no creare la nostra <u>LEZIONE</u> SCEGLIEND<br>DOCUMENTI che troviamo già caricati<br>ne)<br>nto per l'inserimento di un link ad una<br>a lezione" (il campo per il link verrà rilas<br>nza SCEGLIERE LA CLASSE o LE CLASSI e<br>ariranno tutti gli studenti di quella class<br>lo la spunta in alto o solo ad alcuni r<br>delle classi/materie                                                            | O LA <u>TIPOLOGIA</u> ed <i>eventualmente (NON</i><br>(perciò è importante caricarli prima del<br>piattaforma esterna lo si può scrivere n<br>ciato in un prossimo aggiornamento).<br>la MATERIA a cui la lezione sarà destinata<br>se. Il docente potrà scegliere di destinare<br>nettendo la spunta in corrispondenza d       | E'<br>la<br>el<br>la<br>ei         |
| In ques<br>OBBLIG<br>prepara<br>IMPOR<br>campo<br>Cosa d<br>Sceglie<br>leziona<br>nomin                                                                                                    | ta sezione possian<br><i>GATORIO)</i> uno dei<br>azione della lezione<br><i>TANTE:</i> Al momen<br><i>TANTE:</i> Al momen<br><i>"Descrizione della</i><br>li estrema importa<br>endo la classe app<br>e a tutti mettend<br>hativi.<br>Selezione multipla c<br>X SAMM866024 1<br>Cognome e<br>TIZIO<br>CAIO<br>XXXX                                                                                                    | no creare la móstra <u>LEZIONE</u> SCEGLIEND<br>DOCUMENTI che troviamo già caricati<br>ne)<br>nto per l'inserimento di un link ad una<br>a lezione" (il campo per il link verrà rilas<br>nza SCEGLIERE LA CLASSE o LE CLASSI e<br>ariranno tutti gli studenti di quella class<br>lo la spunta in alto o solo ad alcuni r<br>delle classi/materie<br>IAC TEMPO PROLUNGATO (RELIGIONE CATTOLIC<br>Nome Alunno | O LA <u>TIPOLOGIA</u> ed <i>eventualmente (NON</i><br>(perciò è importante caricarli prima del<br>piattaforma esterna lo si può scrivere n<br>ciato in un prossimo aggiornamento).<br>la MATERIA a cui la lezione sarà destinata<br>se. Il docente potrà scegliere di destinare<br>nettendo la spunta in corrispondenza d<br>A] | E'<br>Ila<br>el<br>la<br>ei        |
| In ques<br>OBBLIG<br>prepara<br>IMPOR<br>campo<br>Cosa d<br>Sceglie<br>leziona<br>nomin                                                                                                    | ATORIO) uno dei<br>azione della lezione<br>TANTE: Al momen<br>"Descrizione della<br>li estrema importa<br>endo la classe app<br>e a tutti mettend<br>aativi.<br>Selezione multipla c<br>XSAMM866024 1<br>Cognome e<br>TIZIO<br>CAIO<br>XXXX<br>YYYY                                                                                                    | no creare la móstra <u>LEZIONE</u> SCEGLIEND<br>DOCUMENTI che troviamo già caricati<br>ne)<br>nto per l'inserimento di un link ad una<br>a lezione" (il campo per il link verrà rilas<br>nza SCEGLIERE LA CLASSE o LE CLASSI e<br>ariranno tutti gli studenti di quella class<br>lo la spunta in alto o solo ad alcuni r<br>delle classi/materie<br>IAC TEMPO PROLUNGATO (RELIGIONE CATTOLIC<br>Nome Alunno | O LA <u>TIPOLOGIA</u> ed <i>eventualmente (NON</i><br>(perciò è importante caricarli prima del<br>piattaforma esterna lo si può scrivere n<br>iciato in un prossimo aggiornamento).<br>la MATERIA a cui la lezione sarà destinata<br>se. Il docente potrà scegliere di destinare<br>nettendo la spunta in corrispondenza d      | E'<br>Ila<br>el<br>la<br>ei        |
| In ques<br>OBBLIG<br>prepara<br>IMPOR<br>campo<br>Cosa d<br>Sceglie<br>lezione<br>nomin                                                                                                    | ATORIO) uno dei<br>azione della lezione<br>TANTE: Al momen<br>"Descrizione della<br>li estrema importa<br>endo la classe app<br>e a tutti mettend<br>hativi.<br>Selezione multipla d<br>Selezione multipla d | no creare la móstra <u>LEZIONE</u> SCEGLIEND<br>DOCUMENTI che troviamo già caricati<br>ne)<br>nto per l'inserimento di un link ad una<br>a lezione" (il campo per il link verrà rilas<br>nza SCEGLIERE LA CLASSE o LE CLASSI e<br>ariranno tutti gli studenti di quella class<br>lo la spunta in alto o solo ad alcuni r<br>felle classi/materie                                                            | O LA <u>TIPOLOGIA</u> ed <i>eventualmente (NON</i><br>(perciò è importante caricarli prima del<br>piattaforma esterna lo si può scrivere n<br>ciato in un prossimo aggiornamento).<br>la MATERIA a cui la lezione sarà destinata<br>se. Il docente potrà scegliere di destinare<br>nettendo la spunta in corrispondenza d       | E'<br>Ila<br>el<br>la<br>ei        |
| In ques<br>OBBLIG<br>prepara<br>IMPOR<br>campo<br>Cosa d<br>Sceglie<br>lezione<br>nomin<br>ANDO QUI<br>EZIONA<br>LA CLASSE<br>LASSI<br>IONATE<br>ENDO LA<br>TA SUI                         | ATORIO) uno dei<br>azione della lezione<br>TANTE: Al momen<br>"Descrizione della<br>li estrema importa<br>endo la classe app<br>e a tutti mettend<br>hativi.<br>Selezione multipla c<br>Selezione multipla c<br>Selezione multipla c<br>Selezione multipla c<br>Selezione multipla c<br>Selezione multipla c<br>Selezione multipla c<br>Selezione multipla c<br>Selezione multipla c                                                                                                    | no creare la nostra <u>LEZIONE</u> SCEGLIEND<br>DOCUMENTI che troviamo già caricati<br>ne)<br>nto per l'inserimento di un link ad una<br>a lezione" (il campo per il link verrà rilas<br>nza SCEGLIERE LA CLASSE o LE CLASSI e<br>ariranno tutti gli studenti di quella class<br>lo la spunta in alto o solo ad alcuni r<br>delle classi/materie                                                            | O LA <u>TIPOLOGIA</u> ed <i>eventualmente (NON</i><br>(perciò è importante caricarli prima del<br>piattaforma esterna lo si può scrivere n<br>ciato in un prossimo aggiornamento).<br>la MATERIA a cui la lezione sarà destinata<br>se. Il docente potrà scegliere di destinare<br>nettendo la spunta in corrispondenza d       | E'<br>Ila<br>el                    |
| In ques<br>OBBLIG<br>prepara<br>IMPOR<br>campo<br>Cosa d<br>Sceglie<br>lezione<br>nomin<br>ANDO QUI<br>ZIONA<br>LA CLASSE<br>LASSI<br>ONATE<br>ENDO LA<br>TA SUI<br>RATINI<br>MTO AI       | ATORIO) uno dei<br>azione della lezione<br>TANTE: Al momen<br>"Descrizione della<br>li estrema importa<br>endo la classe app<br>e a tutti mettend<br>nativi.<br>Selezione multipla c<br>XAMM866024 1<br>Cognome e<br>TIZIO<br>CAIO<br>XXXX<br>YYYY<br>KKKK<br>MMMM                                                                                                    | no creare la nostra <u>LEZIONE</u> SCEGLIEND<br>DOCUMENTI che troviamo già caricati<br>ne)<br>nto per l'inserimento di un link ad una<br>a lezione" (il campo per il link verrà rilas<br>nza SCEGLIERE LA CLASSE o LE CLASSI e<br>ariranno tutti gli studenti di quella class<br>lo la spunta in alto o solo ad alcuni r<br>delle classi/materie                                                            | O LA <u>TIPOLOGIA</u> ed <i>eventualmente (NON</i><br>(perciò è importante caricarli prima del<br>piattaforma esterna lo si può scrivere n<br>ciato in un prossimo aggiornamento).<br>la MATERIA a cui la lezione sarà destinata<br>se. Il docente potrà scegliere di destinare<br>nettendo la spunta in corrispondenza d       | E'<br>Ila<br>el                    |
| In ques<br>OBBLIG<br>prepara<br>IMPOR<br>campo<br>Cosa d<br>Sceglie<br>lezione<br>nomin<br>ANDO QUI<br>EZIONA<br>LA CLASSE<br>CONATE<br>ENDO LA<br>TA SUI<br>RATINI<br>NTO AI<br>NATIVI SI | ATORIO) uno dei<br>azione della lezione<br>TANTE: Al momen<br>"Descrizione della<br>li estrema importa<br>endo la classe app<br>e a tutti mettend<br>nativi.<br>Selezione multipla c<br>XSAMM866024 1<br>Cognome e<br>TIZIO<br>CAIO<br>XXXX<br>YYYY<br>KKKK<br>MMMM<br>NNN                                                                                                    | no creare la nostra <u>LEZIONE</u> SCEGLIEND<br>DOCUMENTI che troviamo già caricati<br>ne)<br>nto per l'inserimento di un link ad una<br>a lezione" (il campo per il link verrà rilas<br>nza SCEGLIERE LA CLASSE o LE CLASSI e<br>ariranno tutti gli studenti di quella class<br>lo la spunta in alto o solo ad alcuni r<br>delle classi/materie<br>IAC TEMPO PROLUNGATO (RELIGIONE CATTOLIC<br>Nome Alunno | O LA <u>TIPOLOGIA</u> ed <i>eventualmente (NON</i><br>(perciò è importante caricarli prima del<br>piattaforma esterna lo si può scrivere n<br>ciato in un prossimo aggiornamento).<br>la MATERIA a cui la lezione sarà destinata<br>se. Il docente potrà scegliere di destinare<br>nettendo la spunta in corrispondenza d       | E'<br>Ila<br>el<br>la<br>ei        |

DURANTE LA PREPARAZIONE DELLA LEZIONE, IL LAVORO IN CORSO PUO' ESSERE SALVATO CLICCANDO SU **SALVA**, PER POTERLO COMPLETARE IN UN SECONDO MOMENTO O PER DIFFERIRNE L'INVIO AGLI ALUNNI. QUANDO LA LEZIONE SARA' PRONTA, PER INVIARLA AGLI ALUNNI BISOGNERA' CLICCARE SUL TASTO **SALVA ED INVIA** 

DESTINATARI

DELLA LEZIONE

VVVV

BBBB

🖹 Salva 🛛 Salva ed invia 🛛 🗲 Indietro

# **CREARE UN NUOVO COMPITO**

PER CREARE UN NUOVO COMPITO CLICCARE SULL'ICONA

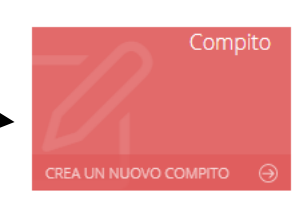

### SI APRIRA' QUESTA SCHERMATA

| Nuovo con                                                                                                    | npito                                                                                                    |                                                                                                    |                                                                              |                                                    |                                                                                    |                                       |
|----------------------------------------------------------------------------------------------------|----------------------------------------------------------------------------------------------------|----------------------------------------------------------------------------------------------------|------------------------------------------------------------------------------|----------------------------------------------------|------------------------------------------------------------------------------------|---------------------------------------|
| Coloriono la m                                                                                                    |                                                                                                    | Coloriona il tino                                                                                                    | di compito da accompara                                                      |                                                    |                                                                                    |                                       |
|                                                                                                    |                                                                                                    |                                                                                                    |                                                                              | ×                                                  |                                                                                    | Ricerca :                             |
| Oggetto del co                                                                                                    |                                                                                                    | * TESTA CROCE                                                                                                    |                                                                              | Data scadenza *                                    |                                                                                    |                                       |
| Oggetto del te                                                                                                    | Simpleo                                                                                                    |                                                                                                    | × ×                                                                          | A 13/03/2                                          | Nome documento                                                                     | Data upload                           |
| Traccia del co                                                                                                    | mpito *                                                                                                    |                                                                                                    | 13/03/2                                                                      | LaBibbia.pdf                                       | 11/03/2020 09:14:35                                                                |                                       |
|                                                                                                    | mpito                                                                                                    |                                                                                                    | <b>_</b>                                                                     |                                                    | LACHIESA.pdf                                                                       | 11/03/2020 09:48:30                   |
| Inse                                                                                                    | rire una traccia                                                                                                    |                                                                                                    | 1 N                                                                          |                                                    | LAChiesa2.pdf                                                                      | 11/03/2020 22:04:32                   |
|                                                                                                    |                                                                                                    |                                                                                                    |                                                                              | <b>`</b>                                           | E legrandireligioni.pdf                                                            | 11/03/2020 09:31:58                   |
|                                                                                                    |                                                                                                    |                                                                                                    |                                                                              |                                                    |                                                                                    |                                       |
| Selezione mul                                                                                                    | tipla delle classi/materie                                                                                                    |                                                                                                    |                                                                              |                                                    |                                                                                    |                                       |
|                                                                                                    |                                                                                                    |                                                                                                    |                                                                              |                                                    |                                                                                    |                                       |
|                                                                                                    |                                                                                                    |                                                                                                    | 1. 1. 1. 1. 1. 1. 1. 1. 1. 1. 1. 1. 1. 1                                     |                                                    |                                                                                    |                                       |
|                                                                                                    |                                                                                                    |                                                                                                    | 111 <sup>-1</sup>                                                            |                                                    | E) Salva                                                                           | 🛱 Salva ed invia                      |
|                                                                                                    |                                                                                                    | and the second second second second second second second second second second second second second second second                                                                                               | •                                                                            |                                                    |                                                                                    |                                       |
|                                                                                                    |                                                                                                    | and the second second second second second second second second second second second second second second second                                                                                               |                                                                              |                                                    |                                                                                    |                                       |
| In aue                                                                                                    | sta sezione nossia                                                                                                    | amo creare la nostra <b>C</b>                                                                                                    | OMPITO SCEG                                                                  |                                                    | POLOGIA ed eventua                                                                 | Imente (NON I                         |
| campo<br>Come p<br>sarà de<br>di dest                                                                                                    | o "Descrizione del<br>per la lezione è di<br>estinata. Sceglienc<br>inare la lezione a                                                                                                    | ento per l'inserimento<br>lla lezione" (il campo p<br>estrema importanza SC<br>lo la classe apparirann<br>tutti mettendo la spur                                                                               | CEGLIERE LA Cl<br>to tutti gli stuc<br>ta in alto o so                       | ASSE o LE CL/                                      | ASSI e la MATERIA a<br>classe. Il docente po                                       | cui la lezione<br>otrà scegliere      |
| Come p<br>sarà de<br>di dest<br>corrisp                                                                                                    | o "Descrizione del<br>per la lezione è di<br>estinata. Sceglienc<br>inare la lezione a<br>ondenza dei nom                                                                                                    | ento per l'inserimento<br>lla lezione" (il campo p<br>estrema importanza SC<br>do la classe apparirann<br>tutti mettendo la spur<br>inativi.                                                                   | CEGLIERE LA C<br>no tutti gli stud<br>nta in alto o so                       | ASSE o LE CL/<br>lenti di quella<br>lo ad alcuni n | ASSI e la MATERIA a<br>classe. Il docente po<br>nettendo la spunta in              | cui la lezione<br>ptrà scegliere      |
| campo<br>Come r<br>sarà de<br>di dest<br>corrisp                                                                                                    | o "Descrizione del<br>per la lezione è di<br>estinata. Sceglieno<br>inare la lezione a<br>condenza dei nom                                                                                                    | ento per l'inserimento<br>la lezione" (il campo p<br>estrema importanza SC<br>do la classe apparirann<br>tutti mettendo la spur<br>inativi.                                                                    | cer il link verrà<br>CEGLIERE LA Cl<br>no tutti gli stud<br>nta in alto o so | ASSE o LE CL/<br>lenti di quella<br>lo ad alcuni n | ASSI e la MATERIA a<br>classe. Il docente po<br>nettendo la spunta in              | cui la lezione<br>otrà scegliere      |
| campo<br>Come p<br>sarà de<br>di dest<br>corrisp                                                                                                    | o "Descrizione del<br>per la lezione è di<br>estinata. Sceglienc<br>inare la lezione a<br>condenza dei nom<br>Selezione multipla                                                                                                    | ento per l'inserimento<br>la lezione" (il campo p<br>estrema importanza SC<br>do la classe apparirann<br>tutti mettendo la spur<br>inativi.<br>delle classi/materie                                            | CEGLIERE LA C<br>o tutti gli stuc<br>nta in alto o so                        | ASSE o LE CL/<br>lenti di quella<br>lo ad alcuni n | ASSI e la MATERIA a<br>classe. Il docente po<br>nettendo la spunta in              | cui la lezione<br>ptrà scegliere      |
| campo<br>Come r<br>sarà de<br>di dest<br>corrisp                                                                                                    | o "Descrizione del<br>per la lezione è di<br>estinata. Sceglieno<br>inare la lezione a<br>ondenza dei nom<br>Selezione multipla                                                                                                    | ento per l'inserimento<br>la lezione" (il campo p<br>estrema importanza SC<br>do la classe apparirann<br>tutti mettendo la spur<br>inativi.<br>delle classi/materie<br>1^C TEMPO PROLUNGATO                    | CEGLIERE LA C<br>o tutti gli stuc<br>nta in alto o so<br>(RELIGIONE CATT     | ASSE o LE CL/<br>lenti di quella<br>lo ad alcuni n | ASSI e la MATERIA a<br>classe. Il docente po<br>nettendo la spunta in              | cui la lezione<br>otrà scegliere      |
| campo<br>Come p<br>sarà de<br>di dest<br>corrisp                                                                                                    | o "Descrizione del<br>per la lezione è di<br>estinata. Sceglienc<br>inare la lezione a<br>condenza dei nom<br>Selezione multipla                                                                                                    | ento per l'inserimento<br>la lezione" (il campo p<br>estrema importanza SC<br>do la classe apparirann<br>tutti mettendo la spur<br>inativi.<br>delle classi/materie                                            | CEGLIERE LA C<br>o tutti gli stuc<br>nta in alto o so                        | ASSE o LE CL/<br>lenti di quella<br>lo ad alcuni n | ASSI e la MATERIA a<br>classe. Il docente po<br>nettendo la spunta in<br>Ricerca : | cui la lezione<br>ptrà scegliere      |
| campo<br>Sarà de<br>di dest<br>corrisp                                                                                                    | o "Descrizione del<br>per la lezione è di<br>estinata. Sceglienci<br>inare la lezione a<br>ondenza dei nom<br>Selezione multipla<br>X SAMM866024                                                                                                    | ento per l'inserimento<br>lla lezione" (il campo p<br>estrema importanza SC<br>do la classe apparirann<br>tutti mettendo la spur<br>inativi.<br>delle classi/materie<br>1^C TEMPO PROLUNGATO                   | CEGLIERE LA C<br>to tutti gli stuc<br>nta in alto o so                       | ASSE o LE CL/<br>lenti di quella<br>lo ad alcuni n | ASSI e la MATERIA a<br>classe. Il docente po<br>nettendo la spunta in<br>Ricerca : | cui la lezione<br>ptrà scegliere      |
| Come p<br>sarà de<br>di dest<br>corrisp                                                                                                    | o "Descrizione del<br>per la lezione è di<br>estinata. Sceglienci<br>inare la lezione a<br>condenza dei nom<br>Selezione multipla<br>Selezione multipla<br>Selezione multipla<br>Cognome e<br>TiZIO                                                                                                    | ento per l'inserimento<br>la lezione" (il campo p<br>estrema importanza SC<br>do la classe apparirann<br>tutti mettendo la spur<br>inativi.<br>delle classi/materie<br>1^C TEMPO PROLUNGATO                    | CEGLIERE LA Cl<br>oc tutti gli stuc<br>nta in alto o so                      | ASSE o LE CL/<br>lenti di quella<br>lo ad alcuni n | ASSI e la MATERIA a<br>classe. Il docente po<br>nettendo la spunta in<br>Ricerca : | cui la lezione<br>otrà scegliere<br>1 |
| Come r<br>sarà de<br>di dest<br>corrisp                                                                                                    | o "Descrizione del<br>per la lezione è di<br>estinata. Sceglienci<br>inare la lezione a<br>ondenza dei nom<br>Selezione multipla<br>X SAMM866024                                                                                                    | ento per l'inserimento<br>la lezione" (il campo p<br>estrema importanza SC<br>do la classe apparirann<br>tutti mettendo la spur<br>inativi.<br>delle classi/materie<br>1^C TEMPO PROLUNGATO                    | CEGLIERE LA C<br>to tutti gli stuc<br>nta in alto o so                       | ASSE o LE CL/<br>lenti di quella<br>lo ad alcuni n | ASSI e la MATERIA a<br>classe. Il docente po<br>nettendo la spunta in<br>Ricerca : | cui la lezione<br>ptrà scegliere      |
| Come p<br>sarà de<br>di dest<br>corrisp<br>NDO QUI<br>ZIONA<br>LA CLASSE<br>ASSI<br>DNATE                                                                             | o "Descrizione del<br>per la lezione è di<br>estinata. Sceglienci<br>inare la lezione a<br>condenza dei nom<br>Selezione multipla<br>Selezione multipla<br>Selezione multipla<br>Cognome e<br>TiZIO<br>CAIO<br>XXXX                                                                                                    | ento per l'inserimento<br>la lezione" (il campo p<br>estrema importanza SC<br>do la classe apparirann<br>tutti mettendo la spur<br>inativi.<br>delle classi/materie<br>1^C TEMPO PROLUNGATO                    | CEGLIERE LA C<br>no tutti gli stud<br>nta in alto o so                       | ASSE o LE CL/<br>lenti di quella<br>lo ad alcuni n | ASSI e la MATERIA a<br>classe. Il docente po<br>nettendo la spunta in<br>Ricerca : | cui la lezione<br>ptrà scegliere      |
| Come p<br>sarà de<br>di dest<br>corrisp<br>NDO QUI<br>ZIONA<br>LA CLASSE<br>ASSI<br>DNATE                                                                             | o "Descrizione del<br>per la lezione è di<br>estinata. Sceglienci<br>inare la lezione a<br>condenza dei nom<br>Selezione multipla<br>Selezione multipla<br>Selezione multipla<br>Cognome e<br>Tizio<br>CAIO<br>XXXX<br>YYYY                                                                                                    | ento per l'inserimento<br>la lezione" (il campo p<br>estrema importanza SC<br>do la classe apparirann<br>tutti mettendo la spur<br>inativi.<br>delle classi/materie<br>1^C TEMPO PROLUNGATO                    | CEGLIERE LA Cl<br>o tutti gli stuc<br>nta in alto o so                       | ASSE o LE CL/<br>lenti di quella<br>lo ad alcuni n | ASSI e la MATERIA a<br>classe. Il docente po<br>nettendo la spunta in<br>Ricerca : | cui la lezione<br>ptrà scegliere      |
| Come p<br>sarà de<br>di dest<br>corrisp                                                                                                    | o "Descrizione del<br>per la lezione è di<br>estinata. Sceglience<br>inare la lezione a<br>condenza dei nom<br>Selezione multipla<br>Selezione multipla<br>Selezione multipla<br>Cognome e<br>Tizio<br>CAIO<br>XXXX<br>YYYY                                                                                                    | ento per l'inserimento<br>la lezione" (il campo p<br>estrema importanza SC<br>do la classe apparirann<br>tutti mettendo la spur<br>inativi.<br>delle classi/materie<br>1^C TEMPO PROLUNGATO (                  | CEGLIERE LA Ci<br>to tutti gli stuc<br>nta in alto o so                      | ASSE o LE CL/<br>lenti di quella<br>lo ad alcuni n | ASSI e la MATERIA a<br>classe. Il docente po<br>nettendo la spunta in<br>Ricerca : | cui la lezione<br>ptrà scegliere      |
| Come y<br>sarà de<br>di dest<br>corrisp<br>NDO QUI<br>ZIONA<br>LA CLASSE<br>LASSI<br>DNATE                                                                            | <ul> <li>Descrizione del per la lezione è di cestinata. Sceglienci inare la lezione a condenza dei nom</li> <li>Selezione multipla</li> <li>SAMM866024</li> <li>Cognome e Tizio</li> <li>CAIO</li> <li>XXXX</li> <li>YYY</li> <li>KKKK</li> </ul>                                                                                                    | ento per l'inserimento<br>lla lezione" (il campo p<br>estrema importanza SC<br>do la classe apparirann<br>tutti mettendo la spur<br>inativi.<br>delle classi/materie<br>1^C TEMPO PROLUNGATO                   | CEGLIERE LA C<br>Do tutti gli stud<br>nta in alto o so                       | ASSE o LE CL/<br>lenti di quella<br>lo ad alcuni n | ASSI e la MATERIA a<br>classe. Il docente po<br>nettendo la spunta in<br>Ricerca : | cui la lezione<br>ptrà scegliere      |
| Come y<br>sarà de<br>di dest<br>corrisp<br>NDO QUI<br>ZIONA<br>LA CLASSE<br>LASSI<br>ONATE                                                                            | o "Descrizione del<br>per la lezione è di<br>estinata. Sceglienci<br>inare la lezione a<br>condenza dei nom<br>Selezione multipla<br>Selezione multipla<br>Selezione multipla<br>Selezione multipla<br>Cognome e<br>TIZIO<br>CAIO<br>XXXX<br>YYYY<br>KKKK<br>MMMM                                                                                                    | ento per l'inserimento<br>la lezione" (il campo p<br>estrema importanza SC<br>do la classe apparirann<br>tutti mettendo la spur<br>inativi.<br>delle classi/materie<br>1^C TEMPO PROLUNGATO                    | CEGLIERE LA C<br>no tutti gli stud<br>na in alto o so                        | ASSE o LE CL/<br>lenti di quella<br>lo ad alcuni n | ASSI e la MATERIA a<br>classe. Il docente po<br>nettendo la spunta in<br>Ricerca : | cui la lezione<br>ptrà scegliere      |
| Come p<br>sarà de<br>di dest<br>corrisp<br>NDO QUI<br>ZIONA<br>LA CLASSE<br>LASSI<br>ONATE<br>NDO LA<br>A SUI<br>RATINI<br>ITO AI                                     | o "Descrizione del<br>per la lezione è di<br>estinata. Sceglienci<br>inare la lezione a<br>condenza dei nom<br>Selezione multipla<br>Selezione multipla<br>Selezione mu | ento per l'inserimento<br>la lezione" (il campo p<br>estrema importanza SC<br>do la classe apparirann<br>tutti mettendo la spur<br>inativi.<br>delle classi/materie<br>1^C TEMPO PROLUNGATO (<br>e Nome Alunno | CEGLIERE LA Cl<br>to tutti gli stuc<br>nta in alto o so                      | ASSE o LE CL/<br>lenti di quella<br>lo ad alcuni n | ASSI e la MATERIA a<br>classe. Il docente po<br>nettendo la spunta in<br>Ricerca : | cui la lezione<br>ptrà scegliere<br>n |
| Come r<br>sarà de<br>di dest<br>corrisp<br>NDO QUI<br>ZIONA<br>LA CLASSE<br>LASSI<br>ONATE<br>NDO LA<br>A SUI<br>RATINI<br>ITO AI<br>VATIVI SI                        | o "Descrizione del<br>per la lezione è di<br>estinata. Sceglienci<br>inare la lezione a<br>condenza dei nom<br>Selezione multipla<br>Selezione multipla<br>Selezione mu | ento per l'inserimento<br>la lezione" (il campo p<br>estrema importanza SC<br>do la classe apparirann<br>tutti mettendo la spur<br>inativi.<br>delle classi/materie<br>1^C TEMPO PROLUNGATO (<br>e Nome Alunno | CEGLIERE LA Cl<br>o tutti gli stuc<br>nta in alto o so                       | ASSE o LE CL/<br>lenti di quella<br>lo ad alcuni n | ASSI e la MATERIA a<br>classe. Il docente po<br>nettendo la spunta in<br>Ricerca : | cui la lezione<br>ptrà scegliere<br>n |
| Come r<br>sarà de<br>di dest<br>corrisp<br>ANDO QUI<br>ZZIONA<br>LA CLASSE<br>LASSI<br>ONATE<br>ENDO LA<br>TA SUI<br>RATINI<br>JTO AI<br>NATIVI SI<br>ONO I<br>NATARI | o "Descrizione del<br>per la lezione è di<br>estinata. Sceglienci<br>inare la lezione a<br>condenza dei nom<br>Selezione multipla<br>Selezione multipla<br>Selezione mu | ento per l'inserimento<br>lla lezione" (il campo p<br>estrema importanza SC<br>do la classe apparirann<br>tutti mettendo la spur<br>inativi.<br>delle classi/materie<br>1^C TEMPO PROLUNGATO                   | CEGLIERE LA C<br>to tutti gli stud<br>nta in alto o so                       | CLICA)                                             | ASSI e la MATERIA a<br>classe. Il docente po<br>nettendo la spunta in<br>Ricerca : | cui la lezione<br>ptrà scegliere<br>1 |

DURANTE LA PREPARAZIONE DEL COMPITO, IL LAVORO IN CORSO PUO' ESSERE SALVATO CLICCANDO SU **SALVA**, PER POTERLO COMPLETARE IN UN SECONDO MOMENTO O PER DIFFERIRNE L'INVIO AGLI ALUNNI. QUANDO IL COMPITO SARA' PRONTA, PER INVIARLA AGLI ALUNNI BISOGNERA' CLICCARE SUL TASTO **SALVA ED INVIA** 

🖹 Salva 📲 Salva ed invia 🛭 🗲 Indietro

### PER LA VISUALIZZAZIONE DEI COMPITI RESTITUITI DAGLI STUDENTI ANDARE NELLA SEZIONE GESTIONE DEI COMPITI

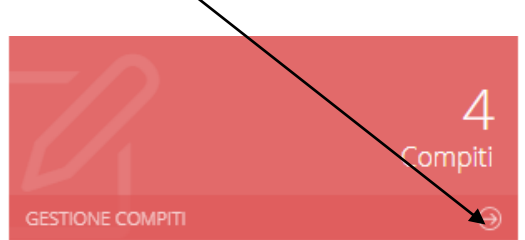

CLICCARE SU COMPITI SVOLTI SI APRIRA' QUESTA SCHERMATA (in questo caso non ci sono consegne) DA QUI EFFETTUERETE TUTTE LE OPERAZIONI NECESSARIE PER SCARICARE IL DOCUMENTO RESTITUITO DALLO STUDENTE PER LA CORREZIONE E COMUNICAZIONE DELL'ESITO.

|                       |                   | <b>.</b>            |               |                    |                             |                                      | ← Indietro |
|-----------------------|-------------------|---------------------|---------------|--------------------|-----------------------------|--------------------------------------|------------|
| O Compiti preparazion | e O Compiti in co | Orso Ocompiti svolt | i             |                    |                             |                                      |            |
| /isualizza 10 ~ ele   | menti per pagina  |                     |               |                    |                             |                                      |            |
| Materia               | Tipo              | Titolo              | Data Fine     | Alunni             | Numero<br>Download eseguiti | Numero alunni<br>che hanno terminato | Comandi    |
|                       |                   |                     | Nessun elemen | to da visualizzare |                             |                                      |            |

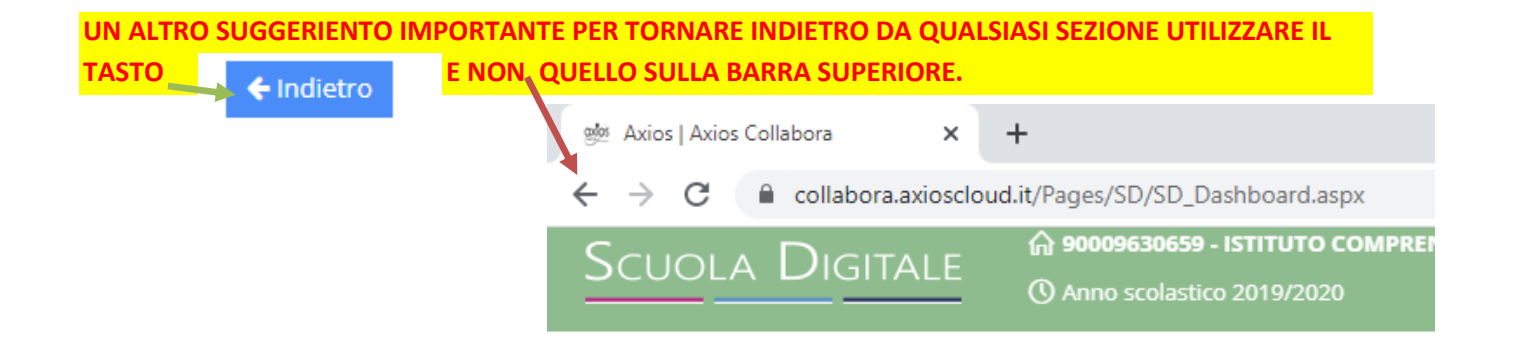

**BUON LAVORO A TUTTI!** 

Salerno, 12 marzo 2020